## Онлайн-голосование за дизайн-проекты общественных территорий, которые будут благоустроены в 2023 году в рамках национального проекта «Жилье и городская среда»

В рамках федерального проекта «Формирование комфортной городской среды», который входит в <u>национальный проект</u> «Жилье и городская среда», в Ростовской области с 15 апреля по 30 мая состоится онлайн-голосование за дизайн-проекты общественных территорий, которые будут благоустроены в 2023 году.

Отдать свой голос за понравившийся проект можно с 15 апреля по 30 мая 2022 года на сайте <u>za.gorodsreda.ru</u>.

На онлайн- голосование представлены проекты по благоустройству 166 общественных территорий, расположенных в 55 муниципальных образованиях.

В городе Таганроге на голосование вынесены 2 объекта:

1) Пушкинская набережная;

2) Сквер «Школьный» (ул. Москатова, 2-2)

Принять участие в голосовании могут желающие в возрасте от 14 лет.

Голосование проводится по ссылке:

<u>https://61.gorodsreda.ru</u> с использованием платформы обратной связи «Госуслуги. Решаем вместе»

Пошаговая инструкция:

1. https://61.gorodsreda.ru

2. для участия в голосовании пройдите авторизацию на платформе обратной связи «Госуслуги. Решаем вместе»

Голосование продлится до 30 мая 2022 г.!

Просим Вас привлечь максимальное количество участников для голосования и распространить пост на страницах в социальных сетях.

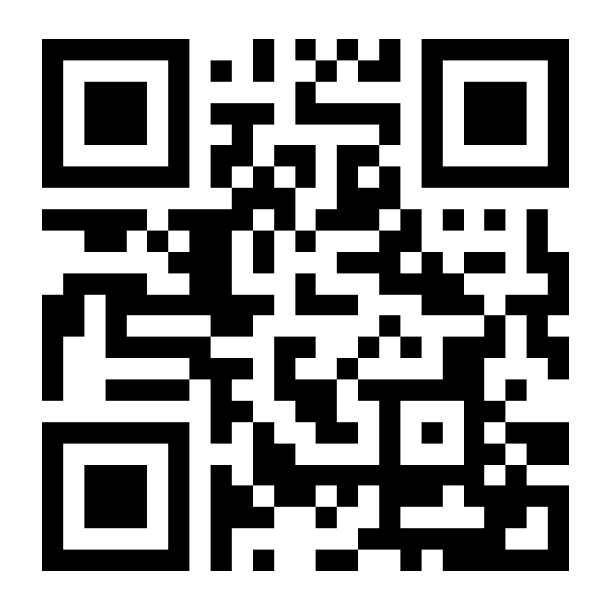

Второй способ голосования за дизайн-проект общественной территории проводится с помощью приложения из google play или apk- файла: <u>ссылка на приложение :</u>

https://play.google.com/store/apps/details? id=ru.minstroyrf.gorodsredanew

1. Скачайте и запустите приложение, дайте все разрешения, которые запрашивает приложение, разрешения необходимы для корректной работы приложения.

2. После дачи разрешения на экране нажмите кнопку «Войти через dobro.ru»

3. Далее войдите в приложение, используя свою учетную запись dobro.ru.

4. Нажмите кнопку «Продолжить».

5. Выберите субъект Российской Федерации в котором Вы будете работать (Ростовская область) нажмите кнопку «Продолжить».

6. Перед Вами главный экран приложения, авторизация волонтёра завершена

7. Выберите образование или район города, чтобы увидеть объекты голосования, которые загружаются автоматически после выбора района или муниципального образования (г. Таганрог)

8. Произойдет загрузка объектов голосования, после того, как Вы готовы проголосовать, нажмите на кнопку «Новое голосование»

9. На следующем экране выберите доступный способ допуска гражданина до голосования через Госуслуги или по номеру телефона. Голосование по номеру телефона-введите номер телефона, нажмите кнопку «Продолжить», после чего откроется экран проверки возможности голосовать.

10. На экране проверки указано «Вы можете проголосовать», нажмите кнопку «Продолжить». В течение минуты поступит звонок с номера телефона, вносите последние 4 цифры в поле «Проверочный код» и нажать кнопку «Подтвердить».

11. Заполняете данные для регистрации ФИО, адрес электронной почты, для голосования достаточно фамилии и имя, далее дайте согласие на обработку персональных данных, нажмите кнопку «Перейти к голосованию»

12. Выбираете территорию голосования, нажимаете кнопку «Да, голосую за эту территорию».

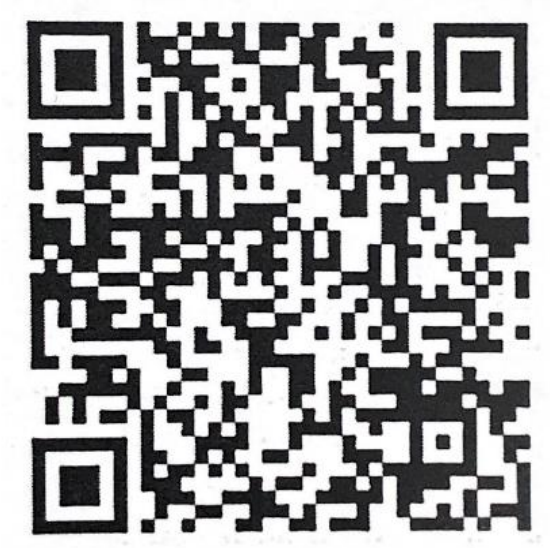